Hello everyone and thank you for attending tonight's webinar!

My name is Jeff Zide, and I have been with Automotive Test Solutions for the past 7 years.

I am originally from Massachusetts and have been in New Mexico for 21 years now.

**Trivia:** I received my first certificate from Automotive Service Excellence (ASE) the year they first started, what year was that?

I was standing on Plymouth Rock when the Pilgrims first arrived or at least sometimes I feel that old.

That said, I am the Technical Support Manager at ATS and as such, handle a lot of support calls.

More and more of the support calls over the past year have to do with computer issues perceived to be product related.

- On this webinar, I will be covering Microsoft updates affecting your Bluetooth diagnostic devices including the ATS eSCAN ELITE.
- The push by Microsoft to target a younger audience by installing (regardless of if you want it or not) Co-Pilot and Xbox Game System.
- Windows Power Settings affecting your daily routine
- Setting to "Control" when Windows updates get installed
- ATS Product Enhancements
- Demo of ATS eSCOPE ELITE Ignition Analyzer
  - Viewing Port Injectors in the Ignition Analyzer
- ESCOPE ELITE Dual Scope and Stacked Scope Understanding Upper and Lower Display Vertical Scaling values
  - How to determine starting values
- What is that Annotation Tool I am using and how to get it for FREE!
- Updates to Microsoft Surface Pro Tablet
  - $\circ$  The latest release is Surface Pro 10 for Business
- Review of some interesting support calls

I am going to begin with Microsoft update issues and their effect on Bluetooth connectivity issues including the eSCAN ELITE but not limited to our products. As you know, you can be connected, working fine and must take care of something and when you come back, you can no longer connect.

These updates affect all of us, whether it be the ESCAN just does connect anymore to updated being installed and rebooting our computers in the middle of a diagnosis.

I cannot think of a single update that improved your ability to run your business, quite the opposite.

Let's look at some Bluetooth Connectivity issues and then what we do to minimize them.

This mostly affects Windows 11 but I have seen them in Windows 10 as well.

How do I know what version I am on?

Click the Search Icon on the lower left of your taskbar

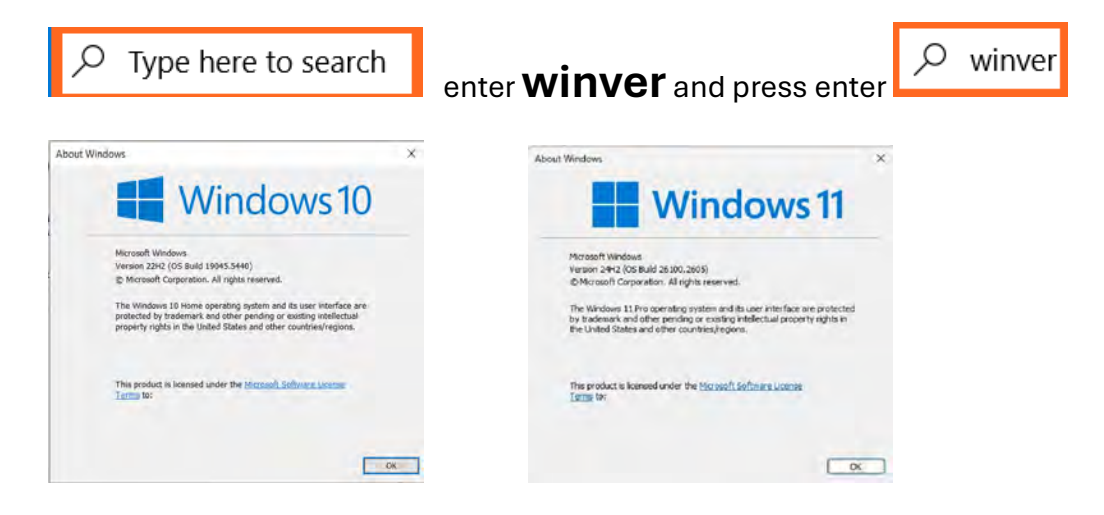

**Troubleshooting eSCAN Bluetooth Connectivity Issues** 

# The computer must be no more than 10 feet away from the DLC port with the vehicle key on or the engine running. Bluetooth will not connect through walls or garage doors.

Windows 11

Microsoft Windows updated Bluetooth discovery where the "standard" settings will not detect anything but printers.

To correct this issue,

1 Open <u>Settings</u> (Win+I).

2 Click/tap on **Bluetooth & devices** on the left side, and click/tap on **Devices** on the right side. (see screenshot below)

| t- Serep                |                                                               | - 0 ×                       |   |
|-------------------------|---------------------------------------------------------------|-----------------------------|---|
| Owner<br>Love factored  | Bluetooth & devices                                           |                             |   |
| Rind & setting          | a                                                             |                             |   |
| 12 Horse                | +                                                             |                             |   |
| Dystern                 | ATSEScanEliteBT Add device                                    |                             |   |
| 1 0 Bluetochi & Devices | 1. Click On                                                   |                             |   |
| · Network & reserver    |                                                               |                             |   |
| / Personalization       | Varia                                                         | mon union                   |   |
| Apps.                   | a flation                                                     | 2 Riveteeth Must Be ON      |   |
| 🛓 Accourts              | Decontrols to TRACIDATUS                                      |                             |   |
| 🦻 Time & language       | (1) (1) (1) (1) (1) (1) (1) (1) (1) (1)                       | 3. Click on the             |   |
| 68 Carring              | Musica beylanist, pers audio, shaleys and datis, attac-bevian | Milderer P Small arrow , NC | т |
| * Accessibility         | 0.1                                                           | Add Device                  |   |
| C Princy & security     | O N                                                           |                             | _ |
| Windows Update          | 0 2 Add devi                                                  | ce ()                       |   |
|                         | 0.0                                                           |                             |   |
|                         |                                                               |                             |   |

3 Under **Device settings**, select **Advanced** in the **Bluetooth devices discovery** drop menu for what you want. (see screenshot below)

| - Settings                                                          |                                                                                                    | -   | 0 | × |
|---------------------------------------------------------------------|----------------------------------------------------------------------------------------------------|-----|---|---|
| Owner<br>Local Account                                              | Bluetooth & devices > Devices                                                                                                    |     |   |   |
| Find a setting Q.                                                   | Device settings                                                                                                    |     |   |   |
| A Home                                                              | Show notifications to connect using Swift Pair<br>Connect to aupported Bluetooth devices quickly when they're doce by and in pairing mode Select Advanced                               | Off | • |   |
| Bluetooth & devices                                                 | Download over metered connections<br>Device software (drivers, info, and sops) for new devices will download when you're o'r metered internet sonnactions—data charge ay apply<br>Defai | Off | • |   |
| <ul> <li>Network &amp; internet</li> <li>Personalization</li> </ul> | BiulBicolfi Devices plucovery.<br>When adding a Blustooth device, Defaulti less you connect common accessories—choose Advanced to see all types of devices                              | ced |   |   |
| Apps                                                                | Related settings                                                                                                    |     |   |   |
| 🦻 Time & language                                                   | (d)) Sound                                                                                                    |     | > |   |
| Gaming                                                              | Display                                                                                                    |     | > |   |
| <ul> <li>Privacy &amp; security</li> <li>Windows Update</li> </ul>  | Send or receive files via Bluetooth                                                                                                    |     | đ |   |
|                                                                     | More Bluetooth settings                                                                                                    |     | Ø |   |

The system should now discover the eSCAN ELITE.

Note: When the eSCAN ELITE is discovered, it will show as Not Connected until the eSCAN Software is opened.

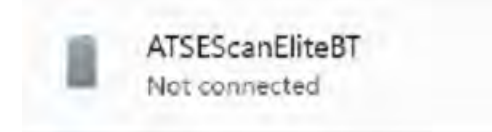

Video Demo of a Missing VIN

Power issues

You walk away from the computer and Bluetooth has disconnected and willnot connect again.

Microsoft is worried about battery issues, so they shut off power to Bluetooth when idle to save power.

Right click with a mouse or press on the Windows logo and release.

Go to Device Manager, right click on your Bluetooth radio, go to the Power Management tab and uncheck "Allow the computer to turn off the device to save power.

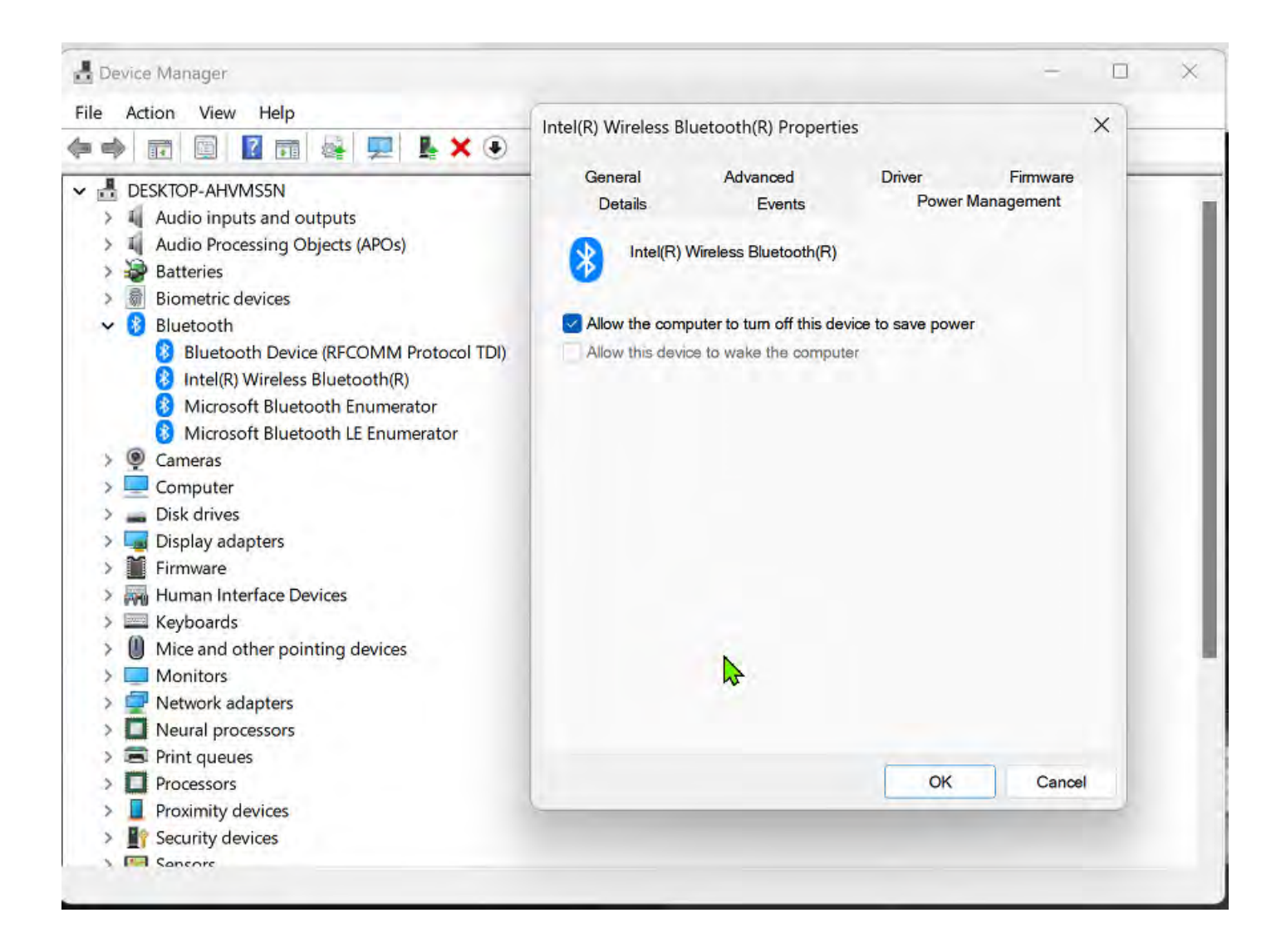

# Speaking of Battery Issues .....

All laptop and tablet manufacturers are concerned about batter life and by default, set power setting to shut off your display and hard drive at very short intervals.

By default, your screen will shut off and you computer will go to sleep between 3 and 5 minutes.

Right click or press and release the battery icon and choose Power and sleep settings.

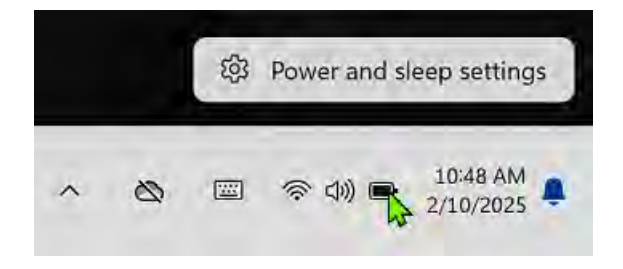

|       |                                                                                                    | Battery leve        | els     | Viev                                | v detailed in |
|-------|----------------------------------------------------------------------------------------------------|---------------------|---------|-------------------------------------|---------------|
|       |                                                                                                    | 100%                |         |                                     | <b>○</b> †    |
| 10    | <b>)0%</b> 📼                                                                                                    | 50%                 |         |                                     |               |
|       |                                                                                                    | 1000                |         |                                     |               |
|       |                                                                                                    | 10:00 AM            | 4:00 PM | 10:00 PM 4:00 A                     | AM 10:00 A    |
| Ø     | Energy recommendations                                                                                                    |                     | 5 of 9  | _                                   | >             |
|       | Lower your carbon footprint by applying these                                                                                                    | recommendation      | 5       |                                     |               |
| Power | Lower your carbon footprint by applying these                                                                                                    | recommendation      | S       |                                     |               |
| Power | Lower your carbon footprint by applying these<br>Screen and sleep                                                                                       | recommendation      | 5       |                                     | ~             |
| Power | Lower your carbon footprint by applying these<br>Screen and sleep<br>On battery power, turn off my screen after                                         | recommendation<br>r | 5       | 3 minutes                           | *             |
| Power | Screen and sleep<br>On battery power, turn off my screen after<br>When plugged in, turn off my screen after                                             | recommendation<br>r | 5       | 3 minutes<br>5 minutes              | *             |
| Power | Screen and sleep<br>On battery power, turn off my screen after<br>When plugged in, turn off my screen after<br>On battery power, put my device to sleep | r<br>r<br>after     | 5       | 3 minutes<br>5 minutes<br>3 minutes | *             |

Change the settings as follows:

| 0 | Screen and sleep                               |            | ~  |
|---|------------------------------------------------|------------|----|
|   | On battery power, turn off my screen after     | 45 minutes | ×  |
|   | When plugged in, turn off my screen after      | Never      | *  |
|   | On battery power, put my device to sleep after | 45 minutes | ×  |
|   | When plugged in, put my device to sleep after  | Never      | ,u |

# The big push from Microsoft as of late is Co-Pilot

Microsoft Copilot is a versatile AI companion designed to assist, support, and engage users in various ways. I can help you find information, provide creative ideas, offer advice, and even just chat for fun.

Whether you're looking for answers to specific questions, brainstorming new projects, or seeking a bit of entertainment, I'm here to make your experience enjoyable and informative.

For the teenager this may be a fun addition to not having to think, but in a business environment it takes up computing power, disk space and more important affect Bluetooth by automatically seeking out and pairing (without your permission) audio devices such as ear pods.

The problem comes to the forefront because the maximum number of Bluetooth devices that can be paired and still perform reasonably is seven,

I have seen over 14 devices paired and ear pods are given a higher priority that any other device. There is no warning that you have exceeded the maximum number of seven because you have no choice in the matter.

When I login to trouble shoot, as I start to delete/unpair devices the eSCAN will connect once again.

Let's minimize the risk.

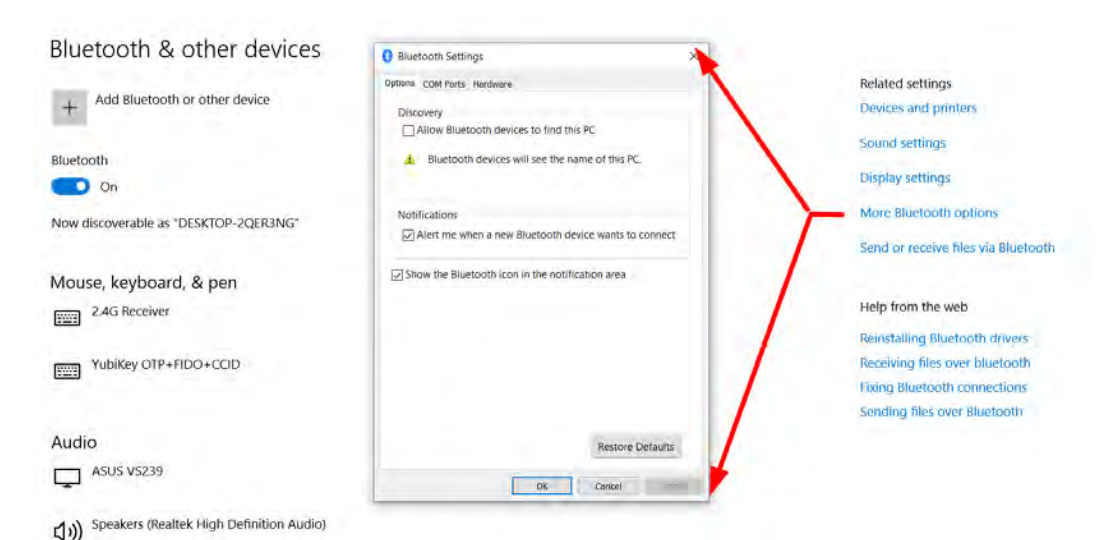

| 8 Bluetooth Settings                                                                                    | ×  | Bluetooth Settings ×                                  |
|----------------------------------------------------------------------------------------------------|----|-------------------------------------------------------|
| Options COM Ports Hardware                                                                              |    | Options COM Ports Hardware                            |
| Discovery<br>Allow Bluetooth devices to find this PC<br>Bluetooth devices will see the name of this PC. |    | Discovery<br>Allow Bluetooth devices to find this PC  |
| Notifications                                                                                           |    | Notifications                                         |
| Alert me when a new Bluetooth device wants to connect                                                   |    | Alert me when a new Bluetooth device wants to connect |
| ☑ Show the Bluetooth icon in the notification area                                                      |    | Show the Bluetooth icon in the notification area      |
| Restore Defaults                                                                                        |    | Restore Defaults                                      |
| OK Cancel Appl                                                                                          | lγ | OK Cancel Apply                                       |

# Windows Update

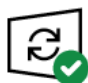

You're up to date Last checked: Today, 3:34 PM

Check for updates

#### View optional updates

| $\triangleleft$ |
|-----------------|
|                 |

Get the latest updates as soon as they're available Be among the first to get the latest non-security updates, fixes, and improvements as they roll out. Learn more

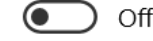

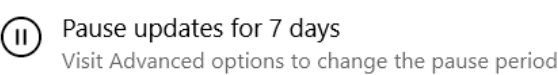

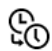

Change active hours Currently 7:00 AM to 4:00 PM

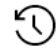

View update history See updates installed on your device

Advanced options Additional update controls and settings

← Settings

### $\ensuremath{\widehat{\ensuremath{\omega}}}$ Advanced options

#### Update options

Receive updates for other Microsoft products when you update Windows

🚺 On

Download updates over metered connections (extra charges may apply)

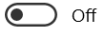

Restart this device as soon as possible when a restart is required to install an update. Windows will display a notice before the restart, and the device must be on and plugged in.

#### Update notifications

Show a notification when your PC requires a restart to finish updating

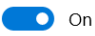

#### Pause updates

Temporarily pause updates from being installed on this device for up to 35 days. When you reach the pause limit, your device will need to get new updates before you can pause again.

Pause until

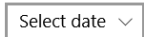

## Port Injectors Captured with the ATS Ignition Analyzer

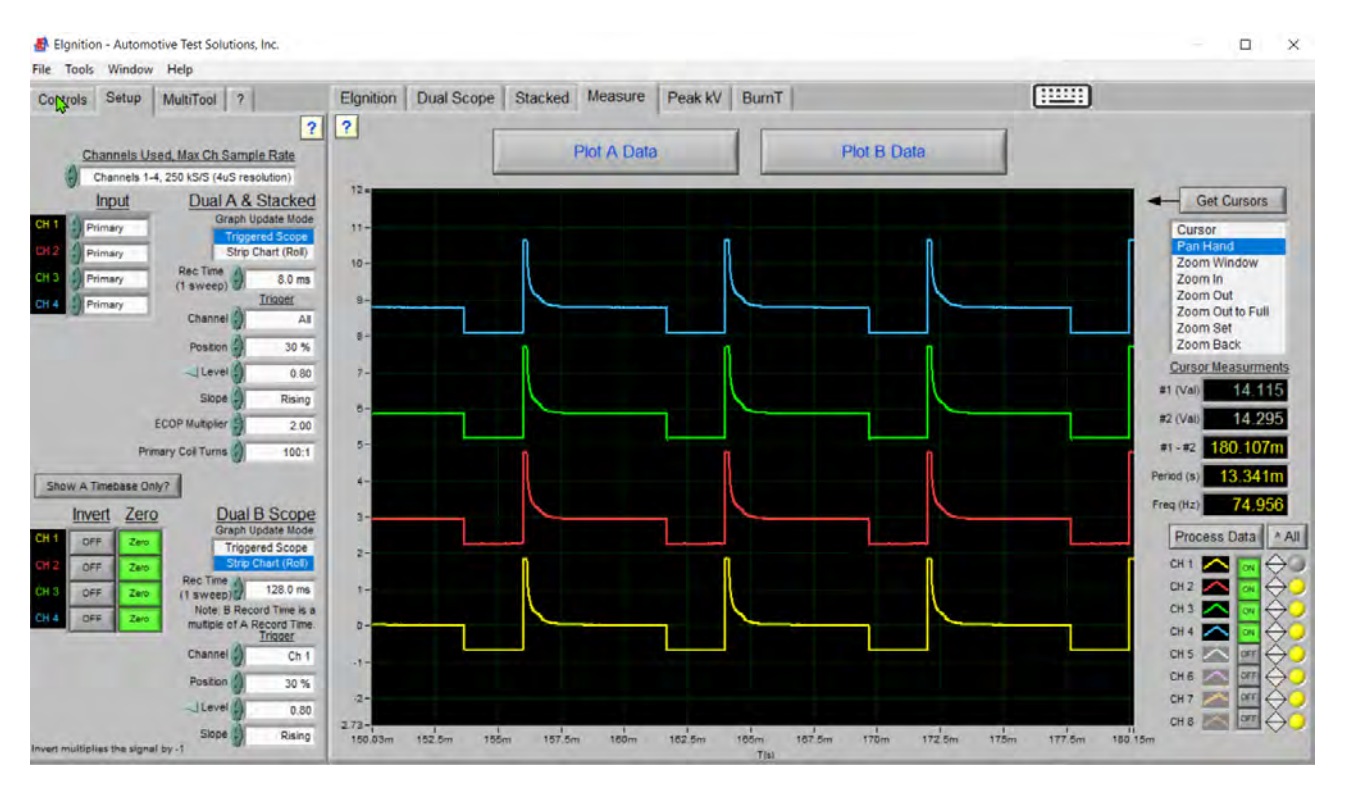

# Multi Strike Coils Captured with the ATS Ignition Analyzer

| Elgnition - Automotive Test Solutions, Inc.                                                                                                    |                                                                                                    |                           |                | - 🗆 X                                                                                                    |
|----------------------------------------------------------------------------------------------------|----------------------------------------------------------------------------------------------------|---------------------------|----------------|----------------------------------------------------------------------------------------------------|
| Controls Setup MultiTool ?                                                                                                    | Elgnition Dual Scope                                                                                                    | Stacked Measure Peak kV B | Burn T         | <b>H</b>                                                                                                    |
| Channels Used, Max Ch Sample Rate<br>Channels Used, Max Ch Sample Rate<br>Channels Used, Max Ch Sample Rate<br>Channels 1-4, 250 K5/S (4/// resolution)<br>Input<br>Dual A & Stacked<br>Graph Update Mode<br>Triggend Score<br>Strip Charl<br>Primary<br>Cit d<br>Primary<br>Cit d<br>Primary<br>Cit d<br>Primary<br>Channel Charles<br>Channel A<br>Postion 30 %<br>Charles<br>Charles | 288-<br>28-<br>24-<br>22-<br>2-<br>18-<br>14-<br>12-<br>1-<br>08-<br>06-<br>04-                                                                 | Piot A. Data              | Plot B Data    | Get Cursors Cursor Cursor Pan Hand Zoom Vindow Zoom ia Zoom Out Zoom Gut Zoom Set Zoom Back Cursor Measurments #1 (val) 35.000 #2 (val) 37.000 #1 - #2 1.000 Period (s) 8.000m Exec (tr) 125.000                                                                                                    |
| Invert Zero<br>CH 1 OFF Zero<br>CH 2 OFF Zero<br>CH 3 OFF Zero<br>CH 4 OFF Zero<br>CH 4 OFF ZERO<br>CH 4 OFF ZERO<br>CH 4 OFF                                                                                                    | 02-<br>0<br>02-<br>0-4-<br>-<br>0-8-<br>-<br>0-8-<br>-<br>0-8-<br>-<br>1-<br>-<br>1-<br>-<br>12-<br>-<br>14-<br>-<br>14-<br>-<br>36.37m<br>Silm | 100m 102m 104m            | 100m 100m 110m | Prec (Hz)         125 000           Process Data         All           CH 1         Ch           CH 2         Ch           CH 3         Ch           CH 4         Ch           CH 5         Ch           CH 6         Ch           CH 7         Ch           CH 8         OF           CH 9         Ch           CH 9         Ch           CH 9         OF           CH 9         OF           CH 9         OF           CH 8         OF           CH 9         OF           CH 8         OF           CH 8         OF           CH 8         OF           CH 8         OF           CH 8         OF           CH 9         OF           CH 9         OF           CH 9         OF           CH 9         OF           CH 9         OF           CH 9         OF           CH 9         OF           CH 9         OF           CH 9         OF           CH 9         OF           OF         OF |

### Dual Scope and Stacked Scope

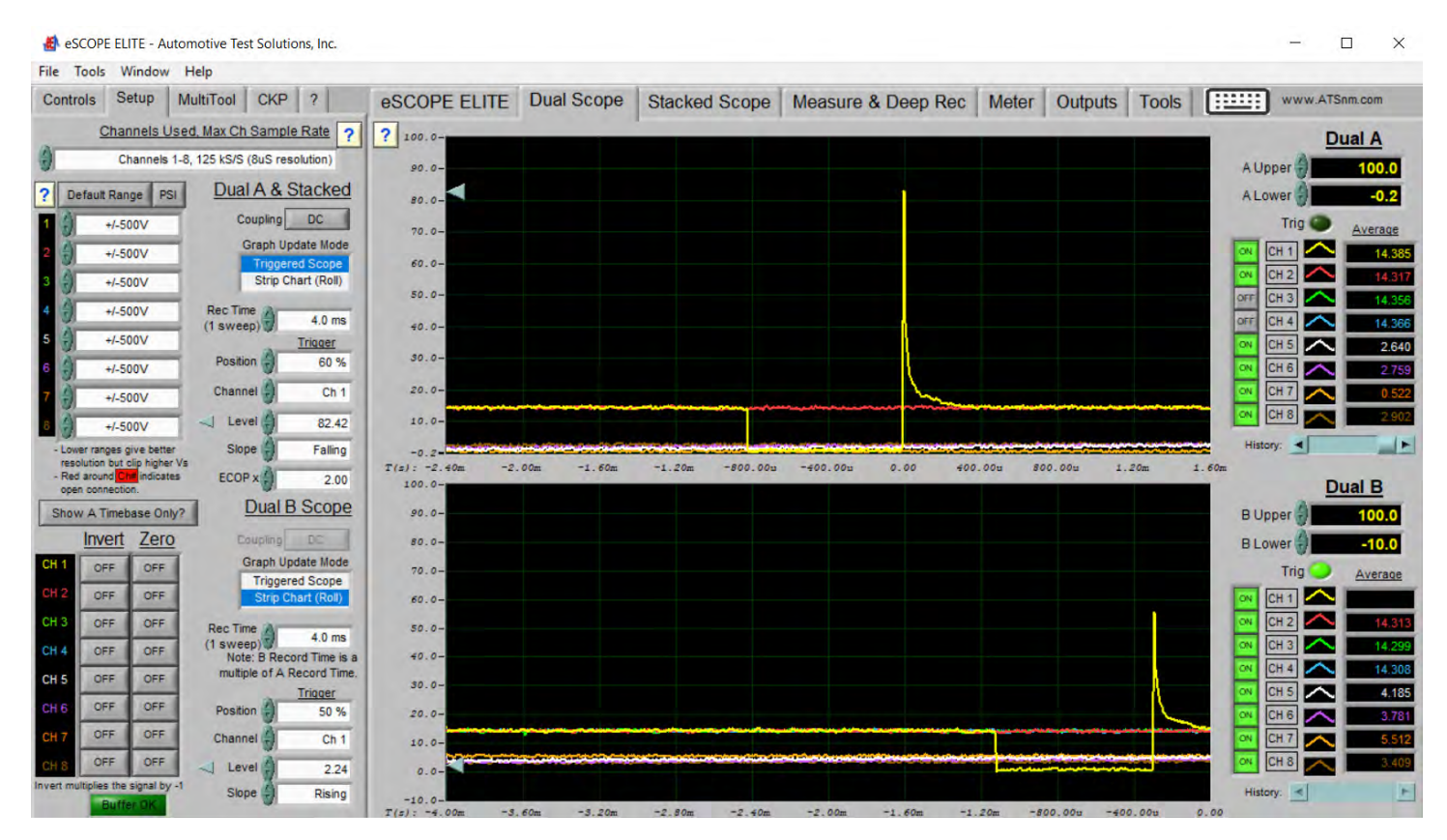

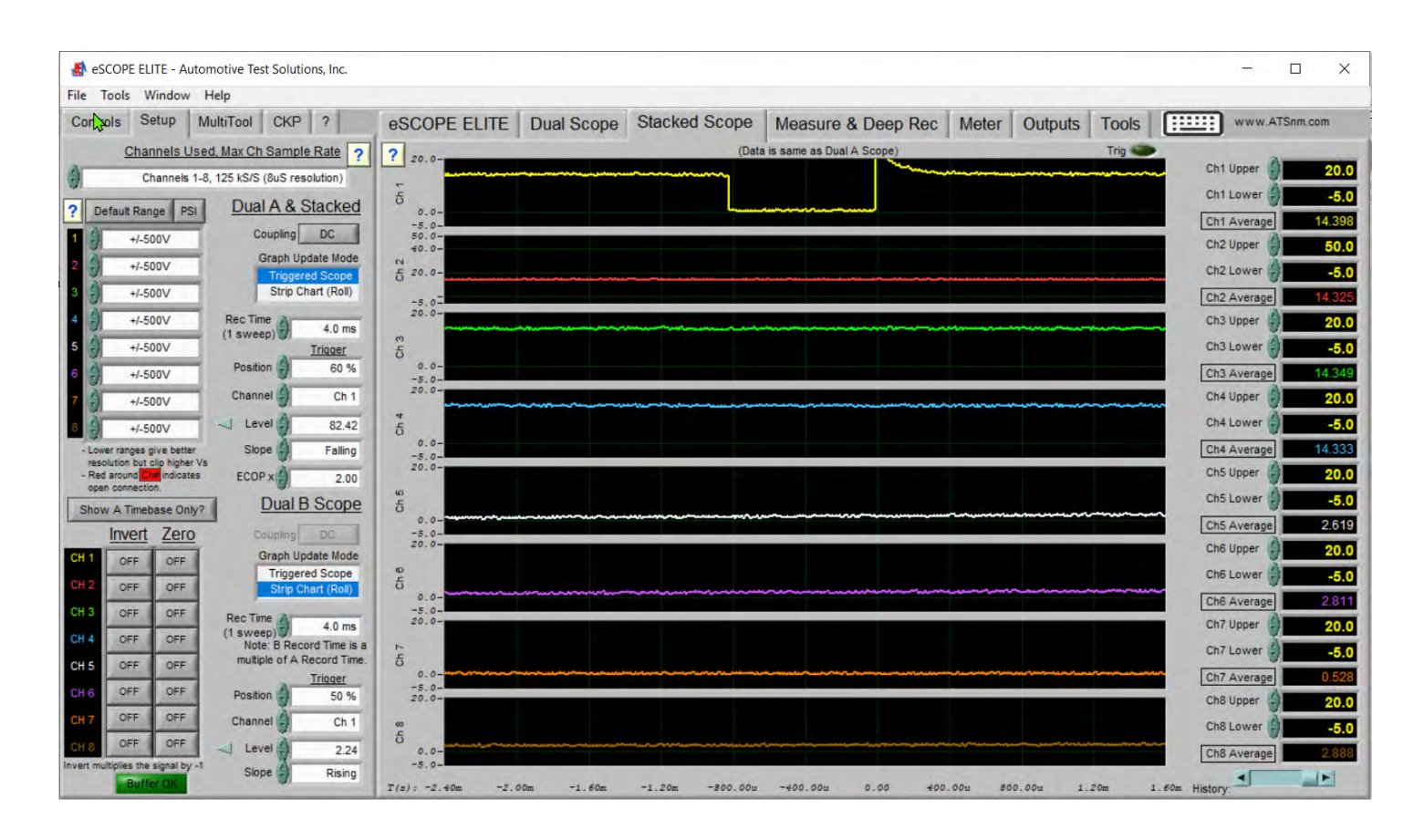

### https://download.sysinternals.com/files/Zoomlt.zip

| Sysinternals Downloads Community Resources |                                              |                           |
|--------------------------------------------|----------------------------------------------|---------------------------|
| Filter by title                            | Learn / Sysinternals /                       |                           |
| PsPasswd ^                                 | Zoomlt v9.0                                  |                           |
| PsShutdown                                 | 2001111 \$ 9.0                               |                           |
| RDCMan                                     | Article • 01/29/2025 • 10 contributors       |                           |
| RegDelNull                                 | to all the south of the                      |                           |
| Registry Usage                             | In this article                              |                           |
| Reghide                                    | Introduction                                 |                           |
| RegJump                                    | Using Zoomlt                                 |                           |
| Strings                                    | By Mark Russinovich                          |                           |
| Zeemlt                                     |                                              |                           |
| Sysinternals Suite                         | Published: December 16, 2024                 |                           |
| Microsoft Store                            | Download ZoomIt (1.4 MB)                     |                           |
| Community                                  | Run now from Sysinternals Live 2.            |                           |
| > Resources                                | Download from Microsoft PowerToys (GitHub) ♂ |                           |
| unction                                    | Short                                        | cut                       |
| oom Mode                                   | Ctrl +                                       | 1                         |
| oom In                                     | Mous<br>Arrow                                | e Scroll Up or Up<br>/    |
| oom Out                                    | Mous<br>Dowr                                 | e Scroll Down or<br>Arrow |
| tart Drawing (While In Zoom Mode)          | Left-0                                       | Click                     |
| top Drawing (While In Zoom Mode)           | Right                                        | -Click                    |
| tart Drawing (While Not In Zoom Mode)      | Ctrl +                                       | 2                         |

### Function

### Shortcut

| Increase/Decrease Line And Cursor Size (Drawing Mode) | Ctrl + Mouse Scroll<br>Up/Down or Arrow Keys |
|-------------------------------------------------------|----------------------------------------------|
| Center The Cursor (Drawing Mode)                      | Space Bar                                    |
| Whiteboard (Drawing Mode)                             | W                                            |
| Blackboard (Drawing Mode)                             | К                                            |
| Type in Text (Left Aligned)                           | Т                                            |
| Type in Text (Right Aligned)                          | Shift + T                                    |
| Increase/Decrease Font Size (Typing Mode)             | Ctrl + Mouse Scroll<br>Up/Down or Arrow Keys |
| Red Pen                                               | R                                            |
| Red Highlight Pen                                     | Shift + R                                    |
| Green Pen                                             | G                                            |
| Green Highlight Pen                                   | Shift + G                                    |
| Blue Pen                                              | В                                            |
| Blue Highlight Pen                                    | Shift + B                                    |
| Yellow Pen                                            | Υ                                            |
| Yellow Highlight Pen                                  | Shift + Y                                    |
| Orange Pen                                            | 0                                            |
| Orange Highlight Pen                                  | Shift + O                                    |
| Pink Pen                                              | Р                                            |
| Pink Highlight Pen                                    | Shift + P                                    |
| Blur Pen                                              | Х                                            |
| Draw a Straight Line                                  | Hold Shift                                   |
| Draw a Rectangle                                      | Hold Ctrl                                    |
| Draw an Ellipse                                       | Hold Tab                                     |
| Draw an Arrow                                         | Hold Ctrl + Shift                            |

| Function                                                                                                    | Shortcut                                     |
|----------------------------------------------------------------------------------------------------|----------------------------------------------|
| Erase Last Drawing                                                                                                    | Ctrl + Z                                     |
| Erase All Drawings                                                                                                    | E                                            |
| Copy Screenshot to Clipboard                                                                                                   | Ctrl + C                                     |
| Crop Screenshot to Clipboard                                                                                                   | Ctrl + Shift + C                             |
| Save Screenshot as PNG                                                                                                    | Ctrl + S                                     |
| Save Cropped Screenshot to a File                                                                                              | Ctrl + Shift + S                             |
| Copy a Region of The Screen To Clipboard                                                                                       | Ctrl + 6                                     |
| Save a Region of The Screen To a File                                                                                          | Ctrl + Shift + 6                             |
| Start/Stop Full Screen Recording Saved as MP4 (Windows 10 May 2019<br>Update And Higher)                                       | Ctrl + 5                                     |
| Crop Screen Recording Saved as MP4 (Windows 10 May 2019 Update And<br>Higher)                                                  | Ctrl + Shift + 5                             |
| Screen Record Only The Window That The Mouse Cursor is Positioned Over<br>Saved as MP4 (Windows 10 May 2019 Update And Higher) | Ctrl + Alt + 5                               |
| Show Countdown Timer                                                                                                    | Ctrl + 3                                     |
| Increase/Decrease Time                                                                                                    | Ctrl + Mouse Scroll<br>Up/Down or Arrow Keys |
| Minimize Timer (Without Pausing It)                                                                                            | Alt + Tab                                    |
| Show Timer When Minimized                                                                                                    | Left-Click On The ZoomIt<br>Icon             |
| LiveZoom Mode                                                                                                    | Ctrl + 4                                     |
| LiveDraw Mode                                                                                                    | Ctrl + Shift + 4                             |
| Start DemoType                                                                                                    | Ctrl + 7                                     |
| Move back to the previous snippet (DemoType)                                                                                   | Ctrl + Shift + 7                             |
| Advance to the next snippet (DemoType User-driven Mode)                                                                        | Space Bar                                    |
| Exit                                                                                                    | Esc or Right-Click                           |